## Прив'язка даних до графічного елементу PictureBox з використанням технології ADO .NET на прикладі ADO PictureBox

Для цього прикладу використовується таблиця стандартної БД «Борей.mdb», яка йде у постачанні з MS ACCESS. У цьому прикладі відбувається перегляд таблиці «Типи», в якій міститься картинка. Зображення записується у тип поля «Поле об'єкта OLE». При вставці нового об'єкта у полі таблиці БД вибираємо тип об'єкта Bitmap Image. На рис. 1 наведемо конструктор таблиці "Типи" БД "Борей.mdb".

|                                                       |           |                                                                                            | Типы : таблица                               |                                                                                                    |  | ×  |
|-------------------------------------------------------|-----------|--------------------------------------------------------------------------------------------|----------------------------------------------|----------------------------------------------------------------------------------------------------|--|----|
| Имя поля                                              |           | Тип данных                                                                                 | Описание                                     |                                                                                                    |  | 1  |
| 🕅 КодТипа                                             |           | Счетчик                                                                                    | Номер, автоматически присваиваемы            | ий новому типу.                                                                                         |  |    |
| Категория                                             |           | Текстовый                                                                                  | Наименование категории продуктов             |                                                                                                    |  |    |
| Описание                                              |           | Поле МЕМО                                                                                  |                                              |                                                                                                    |  |    |
| Изображение                                           |           | Поле объекта OLE                                                                           | Рисунок, представляющий категорию продуктов. |                                                                                                    |  |    |
|                                                       |           |                                                                                            |                                              |                                                                                                    |  |    |
|                                                       |           |                                                                                            | Свойства поля                                |                                                                                                    |  |    |
| Общие<br>Размер поля<br>Новые значения<br>Формат поля | Подстанов | гановка<br>Длинное целое<br>Последовательные<br>Код типа<br>Да (Совпадения не допускаются) |                                              |                                                                                                    |  |    |
| Подпись<br>Индексированно<br>Смарт-теги               | ре поле   |                                                                                            |                                              | Имя поля может состоять из 64 знаков с учетом пробелов. Для справки<br>именам полей нажмите клавишу F1. |  | по |

Рис. 1. Конструктор таблиці «Типи»

Наведемо програмний код цього прикладу.

```
using System;
using System.Collections.Generic;
using System.ComponentModel;
using System.Data;
using System.Data.OleDb;
using System.Drawing;
using System.Linq;
using System.Text;
using System.Windows.Forms;
namespace Ex1
{
    public partial class Form1 : Form
    {
        //Объект Connection с драйвером OleDb
        OleDbConnection conn;
        OleDbDataAdapter da;
        DataSet ds;
        public Form1()
        {
```

```
InitializeComponent();
```

//Инициализация и открытие БД, а также привязка таблицы к DatagridView //Формирование объекта Connection

```
try
    {
        string source = "Provider=Microsoft.Jet.OLEDB.4.0;Data Source=Борей.mdb";
        if (conn != null) conn.Dispose();
        conn = new OleDbConnection(source);
        conn.Open();
        da = new OleDbDataAdapter("Select * From Типы", conn);
        ds = new DataSet();
        da.Fill(ds);
        bindingSource1.DataSource = ds.Tables[0];
        dataGridView1.DataSource = bindingSource1;
        bindingNavigator1.BindingSource = bindingSource1;
       //Привязка picturebox к изображению
       pictureBox1.DataBindings.Add("Image", bindingSource1, "Изображение",true);
    }
    catch (Exception ex)
    {
        MessageBox.Show(ex.Message);
    }
}
```

}

}

У цьому фрагменті спочатку відбувається з'єднання з БД «Борей.mdb», після чого за допомогою методу Fill() об'єкта DataAdapter заповнюється таблиця контейнера DataSet результатом SQL-запиту. Потім відбувається прив'язка даних об'єкта DataTable до об'єктів bindingNavigator1 та dataGridView1 через універсальний об'єкт-зв'язувач BindinSource bindingSource1.

На наступному етапі прив'яжемо об'єкт bindingSource1 до об'єктазображення pictureBox1 за допомогою властивості DataBindings.

рістигеВох1.DataBindings.Add("Image", bindingSource1, "Изображение", true); Тут "Image" - це властивість для зв'язування з картинкою, "bindinSource1" – зв'язок з об'єктом DataTable, "Зображення" - поле таблиці, true - параметр форматування, який відкидає початкові дані шапки поля "Поле об'єкта OLE" і безпосередньо бере картинку.

На рис. 2. наведемо результат виконання програми ADO\_PictureBox.

|   |                   |                | Привязка д      | анных – 🗆                              |
|---|-------------------|----------------|-----------------|----------------------------------------|
| _ | КодТипа           | Категория      | Описание        | Изображение                            |
| • | 1                 | Напитки        | Алкогольные и   |                                        |
|   | 2                 | Приправы       | Сладкие и остр  |                                        |
|   | 3                 | Кондитерские и | Десерты, конф   |                                        |
|   | 4                 | Молочные прод  | Сыры, творог, с |                                        |
|   | 5                 | Хлебобулочные  | Хлеб, крекеры,  |                                        |
|   | 6                 | Мясо/птица     | Мясные полуфа   |                                        |
|   | 7                 | Фрукты         | Сушеные и све   | XXXXXXXXXXXXXXXXXXXXXXXXXXXXXXXXXXXXXX |
|   | 8                 | Рыбопродукты   | Водоросли, кра  |                                        |
| * |                   |                |                 | ×                                      |
|   |                   |                |                 |                                        |
| 1 | Изображе<br>из БД | ение           |                 |                                        |

Рис. 2. Результат роботи програми ADO\_PictureBox

З рисунка видно, що зображення відображається як в елементі DataGridView (тип поля DataGridViewImageColumn), так і в окремому елементі PictureBox, прив'язаному до поля «Зображення».